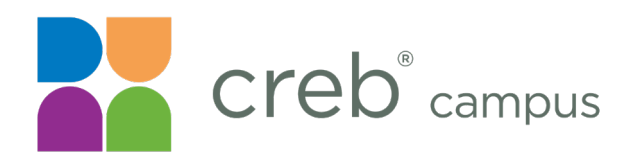

- 1. Log into CREB<sup>®</sup>Link.
- 2. Navigate to the Room Booking page on CREB<sup>®</sup>Link.
  - Type <u>creblink.com/campus</u> in your browser address bar and scroll until you see the Room Booking option in the navigation panel at the bottom of the page; AND
  - Click Room Booking.

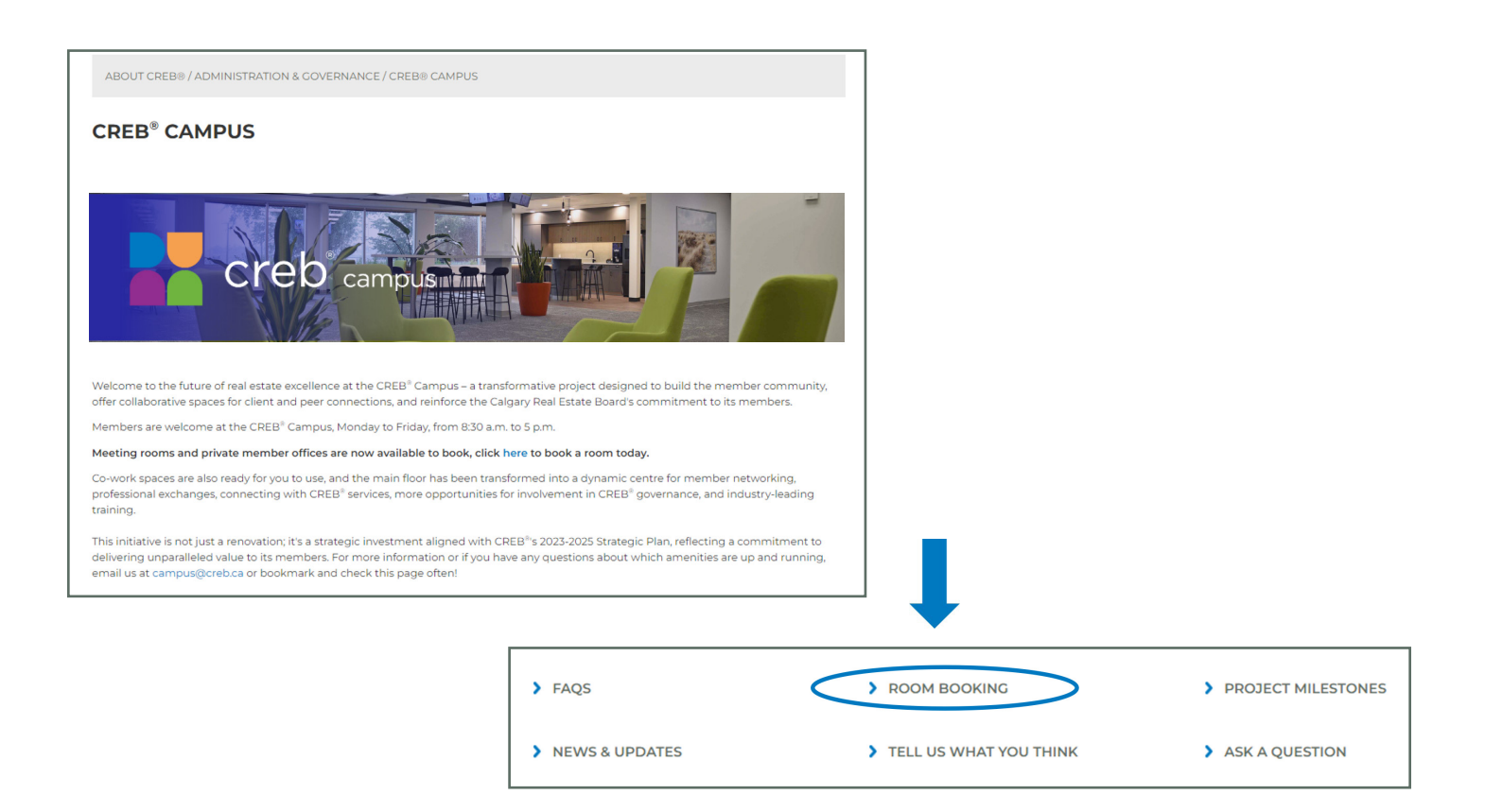

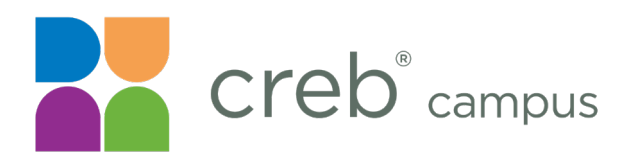

- 3. To book a room, either:
  - Use the room finder tool available on the Room Booking page, OR

| ABOUT CREB®                                                                                                    |
|----------------------------------------------------------------------------------------------------|
| ABOUT CREB® / ADMINISTRATION & GOVERNANCE / CREB® CAMPUS / ROOM BOOKING                                                                                                    |
| ROOM BOOKING                                                                                                    |
| Welcome to CREB® Campus! We offer a variety of rooms to meet your needs. Use our booking tool or see the information below to learn more<br>about booking a room.                                                                                                    |
| All rooms are available Monday - Friday, between 8:30 am - 4:30 pm.                                                                                                    |
| Please email campus@creb.ca with any questions.                                                                                                    |
| Aug 14, 2024 👻 8:45 a.m. 👻 30 Minutes 💌 Meeting Rooms 🗸 FIND A ROOM                                                                                                    |
| Meeting Rooms                                                                                                    |
| There are four meeting rooms available on the main floor for member use, with capacities ranging from six to 14 people. For detailed information about each room, please visit our meeting rooms page.                                                                                                    |
| Members can book these rooms at no charge for a variety of purposes, including broker or team meetings, social events, client meetings and more.                                                                                                    |
| All meeting rooms come with basic A/V and Wi-Fi, with three of the rooms outfitted with teleconference capabilities. Just bring your device!                                                                                                    |
| Member Private Offices                                                                                                    |
| Four private offices are available at no cost for members on the north side of the building, with a fifth office coming soon. These offices can be<br>reserved in advance, or if you arrive and a room is free, you can book it on the spot. Each office is fully furnished and equipped with everything<br>you need to conduct your business, all you need to bring is your laptop. |
| For more information please see the member private offices page.                                                                                                    |
| Classrooms and Auditorium                                                                                                    |
| Subject to availability, the main floor auditorium and third-floor classrooms can be booked for larger meetings, training sessions and events,<br>with capacities ranging from 30 to 90 people. Please see the classrooms & auditorium page for more information.                                                                                                    |
| > MEETING ROOMS > CLASSROOMS & AUDITORIUM > MEMBER PRIVATE OFFICES                                                                                                    |

• Book a room by type, using the navigation panel at the bottom of the Room Booking page.

| For more information please see                                          | the member private offices page.                                                                                    |                                                                               |
|--------------------------------------------------------------------------|----------------------------------------------------------------------------------------------------|-------------------------------------------------------------------------------|
| Classrooms and Auditorium                                                |                                                                                                    |                                                                               |
|                                                                          | 1                                                                                                    |                                                                               |
| Subject to availability, the main f<br>with capacities ranging from 30 t | oor auditorium and third-floor classrooms can be booked<br>to 90 people. Please see the classrooms & auditorium pag | I for larger meetings, training sessions and event<br>e for more information. |

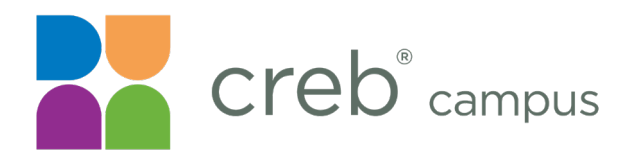

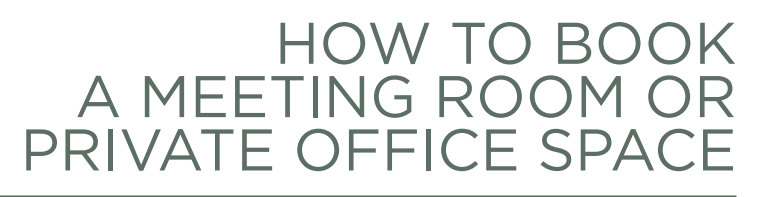

4. Using the room finder tool on the Room Booking page, fill in your desired date, time, duration, and room type.

| ROOM BOOKING                                                                                                    |
|----------------------------------------------------------------------------------------------------|
| Welcome to CREB <sup>®</sup> Campus! We offer a variety of rooms to meet your needs. Use our booking tool or see the information below to learn more about booking a room. |
| All rooms are available Monday - Friday, between 8:30 am - 4:30 pm.                                                                                                    |
| Please email campus@creb.ca with any questions.                                                                                                    |
| Aug 14, 2024 V 12:00 p.m. V 30 Minutes V Meeting Rooms V FIND A ROOM                                                                                                    |
|                                                                                                    |
| <ul> <li>Meeting Rooms</li> <li>Meeting Rooms</li> <li>Member Private Offices</li> </ul>                                                                                   |

5. Click **Find a Room** to narrow your search.

| ROOM BOOKING                                                                                                    |
|----------------------------------------------------------------------------------------------------|
| Welcome to CREB <sup>®</sup> Campus! We offer a variety of rooms to meet your needs. Use our booking tool or see the information below to learn more about booking a room. |
| All rooms are available Monday - Friday, between 8:30 am - 4:30 pm.                                                                                                    |
| Please email campus@creb.ca with any questions.                                                                                                    |
|                                                                                                    |
|                                                                                                    |
| Aug 14, 2024 V 12:00 p.m. V 30 Minutes V Meeting Rooms V FIND A ROOM                                                                                                    |

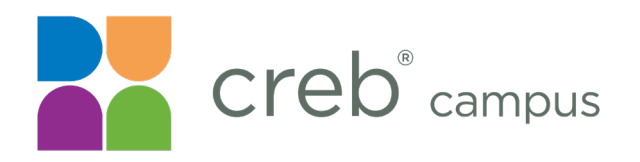

6. The available meeting rooms (or private offices) and times will populate the form.

| feeting Room 1, situated on the                                                                                                    | south side of the building                                                      | g, is our largest meeting room                                              | and can accommodate                     | up to 14 people. |  |
|----------------------------------------------------------------------------------------------------|---------------------------------------------------------------------------------|-----------------------------------------------------------------------------|-----------------------------------------|------------------|--|
| lease note: The meeting name                                                                                                    | you enter will be displaye                                                      | d on screens throughout the                                                 | Campus.                                 |                  |  |
|                                                                                                    |                                                                                 |                                                                             |                                         |                  |  |
| Meeting Name:                                                                                                    |                                                                                 |                                                                             |                                         |                  |  |
|                                                                                                    |                                                                                 |                                                                             |                                         |                  |  |
| 9:30 A.M. 9:45 A.M. 1                                                                                                    | 2:45 P.M. 1:00 P.M.                                                             | 1:15 P.M.                                                                   |                                         |                  |  |
|                                                                                                    |                                                                                 |                                                                             |                                         |                  |  |
| Meeting Room 2                                                                                                    |                                                                                 |                                                                             |                                         |                  |  |
| Meeting Room 2, situated in the                                                                                                    | south east corner of the l                                                      | building can accommodate up                                                 | o to 6 people.                          |                  |  |
| Please note: The title of your me                                                                                                    | ation will be displayed an                                                      |                                                                             |                                         |                  |  |
|                                                                                                    | eting will be displayed on                                                      | screens throughout the camp                                                 | pus.                                    |                  |  |
| Meeting Name:                                                                                                    | eting will be displayed on                                                      | screens throughout the camp                                                 | pus.                                    |                  |  |
| Meeting Name:                                                                                                    | eting will be displayed on                                                      | screens throughout the cam                                                  | pus.                                    |                  |  |
| Meeting Name:<br>12:15 P.M. 12:30 P.M. 12                                                                                                    | 2:45 P.M. 1:00 P.M.                                                             | screens throughout the cam                                                  | pus.                                    |                  |  |
| Meeting Name:<br>12:15 P.M. 12:30 P.M. 17                                                                                                    | 2:45 P.M. 1:00 P.M.                                                             | Screens throughout the cam                                                  | pus.                                    |                  |  |
| Meeting Name:<br>12:15 P.M. 12:30 P.M. 1:                                                                                                    | 245 P.M. 1:00 P.M.                                                              | Screens throughout the cam                                                  | pus.                                    |                  |  |
| Meeting Name:<br>12:15 P.M. 12:30 P.M. 1:<br>Meeting Room 3<br>Meeting Doom 3                                                                                                    | 2:45 P.M. 1:00 P.M.                                                             | 1:15 P.M.                                                                   | pus.                                    |                  |  |
| Meeting Name:<br>12:15 P.M. 12:30 P.M. 12<br>Meeting Room 3<br>Meeting Room 3, situated in the                                                                                                    | 2.45 P.M. 1:00 P.M.                                                             | 115 P.M.                                                                    | pus.                                    | eople.           |  |
| Meeting Name:<br>12:15 P.M. 12:30 P.M. 12<br>Meeting Room 3<br>Meeting Room 3, situated in the<br>Please note: The title of your meeting                                                                       | 2:45 P.M. 1:00 P.M.<br>south side of the building<br>ating will be displayed on | 115 P.M.<br>g, just past the glass doors, can<br>screens throughout the cam | n accommodate up to 6 p                 | eople.           |  |
| Meeting Name:       12:30 P.M.       12         Meeting Room 3       3       12         Meeting Room 3, situated in the       2       2         Please note: The title of your meeting Name:       12       12 | 2:45 P.M. 1:00 P.M.<br>south side of the building<br>eting will be displayed on | 115 P.M.                                                                    | pus.<br>n accommodate up to 6 p<br>pus. | eople.           |  |
| Meeting Name:<br>12.15 P.M. 12.30 P.M. 12<br>Meeting Room 3<br>Meeting Room 3, situated in the<br>Please note: The title of your meeting Name:                                                                 | 2:45 P.M. 1:00 P.M.<br>south side of the building<br>eting will be displayed on | 115 P.M.                                                                    | n accommodate up to 6 p<br>pus.         | eople.           |  |
| Meeting Name:<br>12:15 P.M. 12:30 P.M. 1<br>Meeting Room 3<br>Meeting Room 3, situated in the<br>Please note: The title of your mee<br>Meeting Name:                                                           | 245 P.M. 1:00 P.M.<br>south side of the building<br>eting will be displayed on  | 215 P.M.                                                                    | n accommodate up to 6 p<br>Dus.         | eople.           |  |
| Meeting Name:<br>12:15 P.M. 12:30 P.M. 1<br>Meeting Room 3<br>Meeting Room 3, situated in the<br>Please note: The title of your meeting<br>Meeting Name:<br>930 A.M. 9:45 A.M. 10                              | 2:45 P.M. 1:00 P.M.<br>south side of the building<br>eting will be displayed on | 10:30 A.M.                                                                  | n accommodate up to 6 p<br>pus.         | eople.           |  |

7. Select the room you wish to book by entering your Meeting Name and selecting your desired time slot.

| Meeting Room 3<br>Meeting Room 3 cituated in the south side of the building, just past the place doors, can accommodate up to 6 people |   |
|----------------------------------------------------------------------------------------------------|---|
| Please note: The title of your meeting will be displayed on screens throughout the campus.                                             |   |
| Meeting Name: Test Meeting - CREB Training                                                                                             |   |
| 12:00 P.M. 12:15 P.M. 12:30 P.M. 12:45 P.M. 1:00 P.M.                                                                                  |   |
| OR                                                                                                    |   |
| Private Office 1<br>Please note: The meeting name you enter will be displayed on screens throughout the Campus                         |   |
| Meeting Name:                                                                                                    | ٦ |

**IMPORTANT:** The meeting name you select, along with your name,

12:00 P.M. 12:15 P.M.

will be displayed on the CREB® Campus screens throughout the building.

\*\*Please ensure that your Meeting Name is professional.

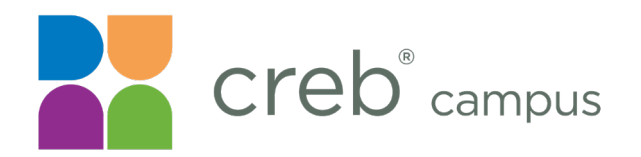

8. If a private office or meeting room has been fully booked for the day, you will see the following warning message:

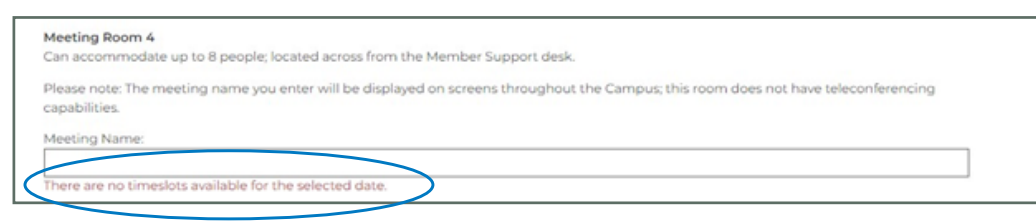

9. Verify the information is correct and click **Book Room** to finalize your order.

| MEETING ROOMS                                                                                                    |
|----------------------------------------------------------------------------------------------------|
| Do you want to book Meeting Room 1 on September 4 at 12:00 p.m. for 60 minutes?<br>Your meeting will show up as Test Meeting - CREB® Training" on the screens around the CREB <sup>®</sup> building. |
| BOOK ROOM                                                                                                    |

10. You will receive a confirmation message when your request is submitted.

| MEETING ROOMS                                                                                                    |  |
|----------------------------------------------------------------------------------------------------|--|
| You have booked Meeting Room 2 on September 4 at 12:00 p.m. for 60 minutes<br>To cancel your booking click here. |  |

- Additionally, you will receive an email confirmation with a calendar invite for your booked meeting room. **Please verify that you received this email.** 
  - $\circ~$  If you don't see the email confirmation in your inbox, check your junk folder.
- 11. For room bookings that have NOT been accepted, complete steps 1 to 9 again.
- 12. To cancel your room booking, either:
  - Use the cancellation link at the bottom of the registration page:
    - $\circ~$  Please note that this page will only be available immediately after your room booking.
  - Or, click the cancellation button in your confirmation email.
  - You can also contact CREB<sup>®</sup> Member Support at <u>info@creb.ca</u> for help cancelling their room booking.

# For any inquiries on booking spaces not available on CREB®Link, please email <u>campus@creb.ca</u>